SISEMA

Sistema Estadual de Meio Ambiente e Recursos Hídricos

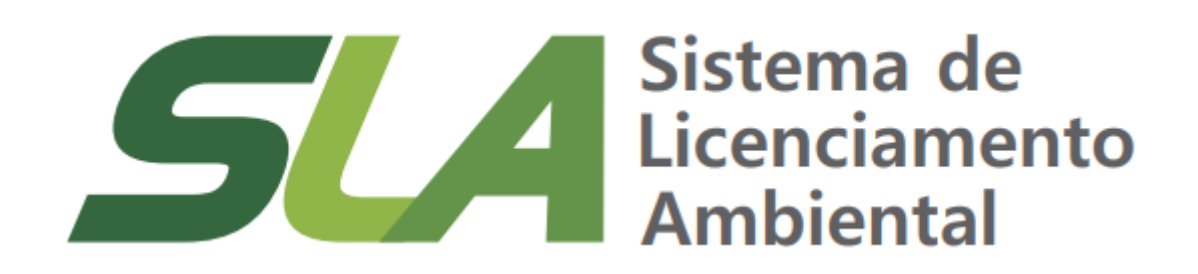

Módulo VIII

Atualização do nome ou razão social no Cadastro de Pessoas Físicas e Jurídicas (Cadu)

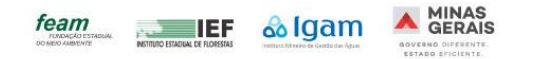

SISEMA

Sistema Estadual de Meio Ambiente e Recursos Hídricos

> **Governo do Estado de Minas Gerais** Romeu Zema Neto

#### Sistema Estadual de Meio Ambiente e Recursos Hídricos – Sisema Fundação Estadual do Meio Ambiente – Feam Rodrigo Gonçalves Franco Presidente

**Diretoria de Apoio à Regularização Ambiental** Fernando Baliani da Silva Diretor

Gerência de Modernização e Estratégia em Regularização Ambiental Nayara Batista Pereira Rocha Gerente

#### Elaboração

André Luís Ruas Daniele Bilate Cury Puida Lorena Soares Laia Cabral Nayara Batista Pereira Rocha

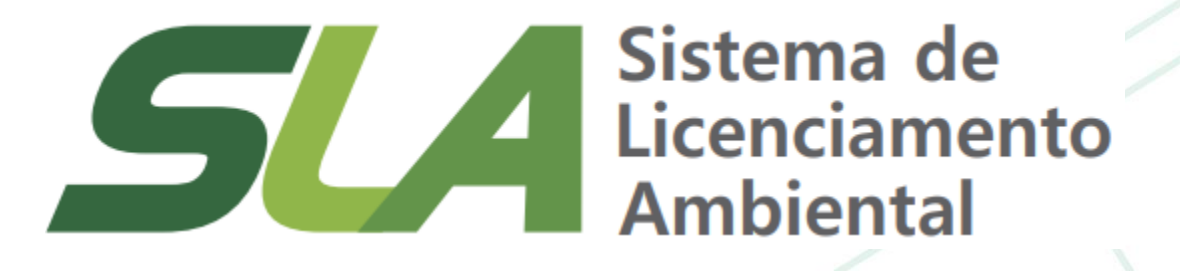

Módulo VIII Atualização do nome ou razão social no Cadastro de Pessoas Físicas e Jurídicas – Cadu

**Belo Horizonte** 

Maio 2024

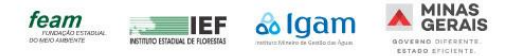

## Sumário

| 1. | Nova funcionalidade do Cadu para alterar nome ou razão social04                                                                     |
|----|----------------------------------------------------------------------------------------------------|
| 2. | Quem poderá utilizar a nova funcionalidade de atualizar nome ou razão social de cadastros no Cadu?05                                |
| 3. | Passo a passo para atualizar o nome de pessoa física06                                                                              |
| 4. | Passo a passo para atualizar o nome de pessoa jurídica10                                                                            |
| 5. | O que acontece com as solicitações já realizadas no SLA?14                                                                          |
| 6. | Como faço para atualizar o certificado de licença ambiental emitido no SLA antes da atualização do nome ou<br>razão social no Cadu? |

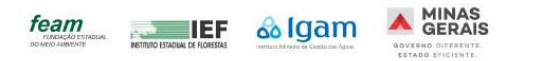

## 1 - Nova funcionalidade do Cadu para alterar nome ou razão social

Neste módulo você aprenderá sobre a nova funcionalidade do Cadastro Único de Pessoas Físicas e Jurídicas (Cadu) que permitirá a atualização do nome ou razão social de cadastros de pessoas físicas ou jurídicas já realizados no sistema. Essa funcionalidade apenas atualizará a redação do nome ou razão social, caso esses dados tenham sido alterados após a realização do cadastro.

A informação sobre o nome ou a razão social é obtida através das integrações entre o Cadu, o Banco Nacional de Pessoa Física (Dataprev) e o sistema da Junta Comercial do Estado de Minas Gerais (Jucemg). Certifique-se de que o nome ou razão social estão atualizados corretamente nos bancos mencionados anteriormente antes de utilizar a nova funcionalidade.

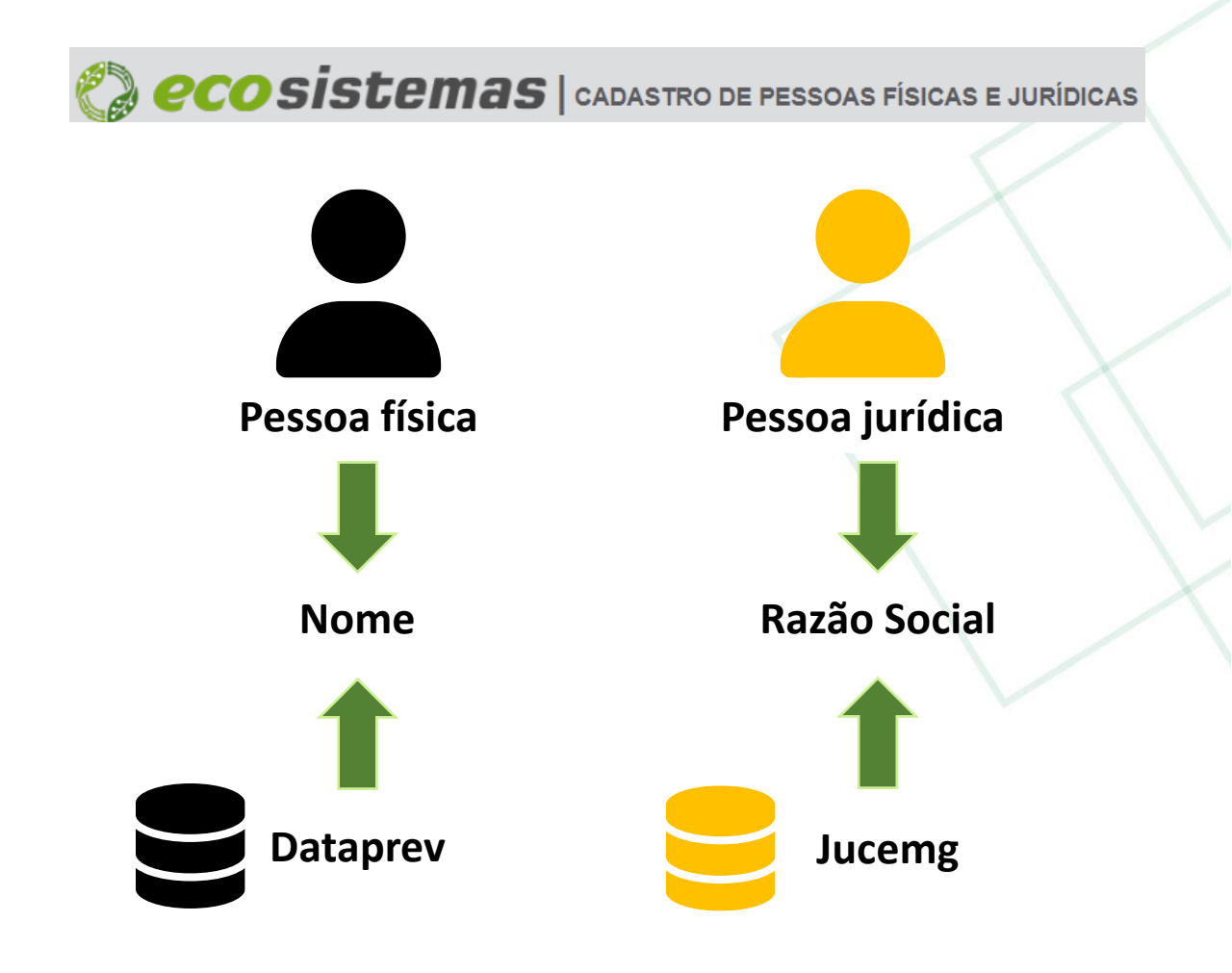

# 2 - Quem poderá utilizar a nova funcionalidade de atualizar nome ou razão social de cadastros no Cadu?

No caso de pessoa física, a nova funcionalidade ficará habilitada para a própria pessoa física e/ou seu representante total vinculado ao seu cadastro. Já no caso de pessoa jurídica, a nova funcionalidade estará disponível para o responsável legal e/ou representante total vinculados ao seu cadastro.

A seguir será descrito o passo a passo para atualizar o nome ou razão social. Ressalta-se que essa alteração será refletida automaticamente nas solicitações já realizadas no Sistema de Licenciamento Ambiental -SLA. Certifique-se que o nome ou a razão social estão corretos antes de confirmar a atualização.

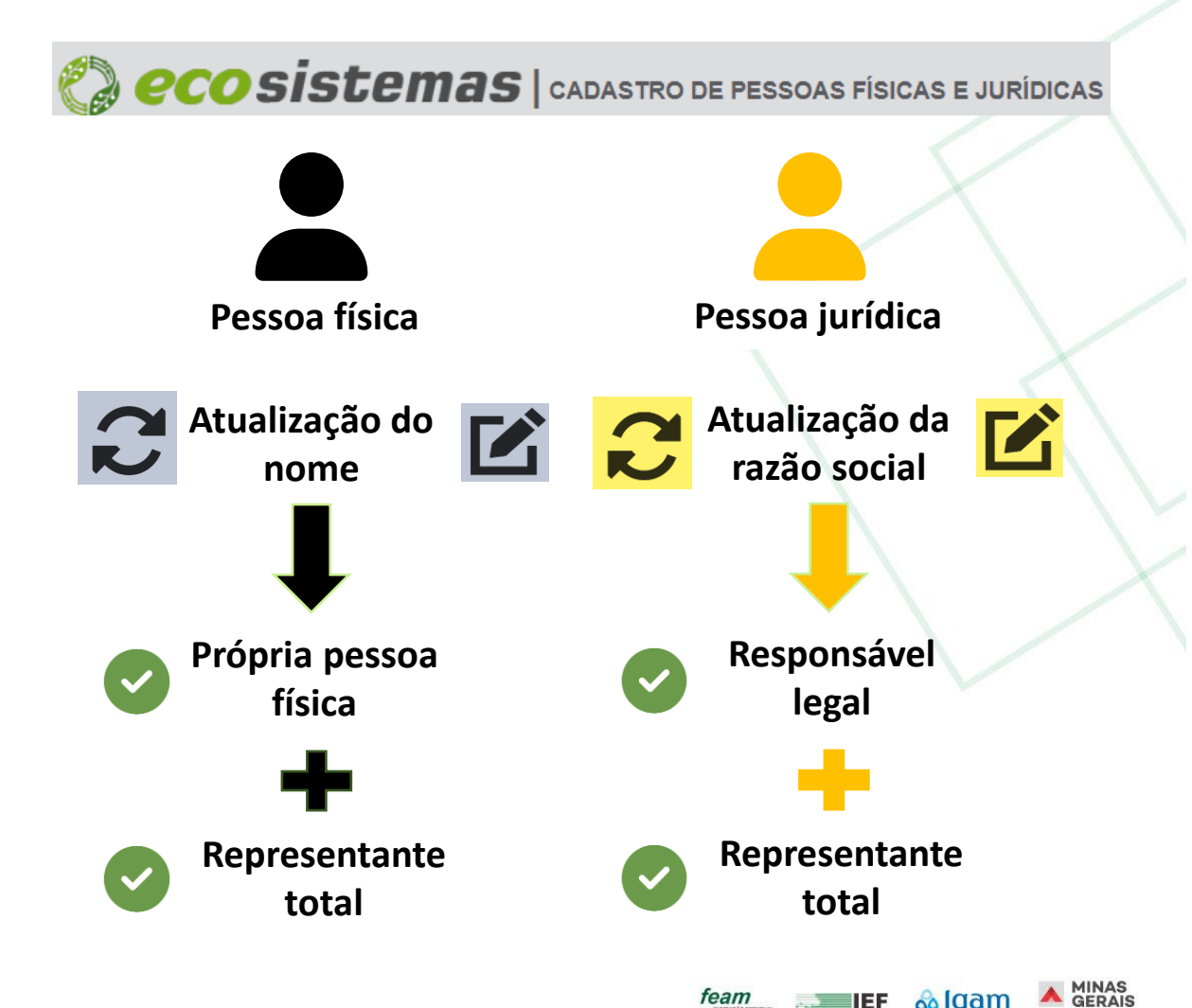

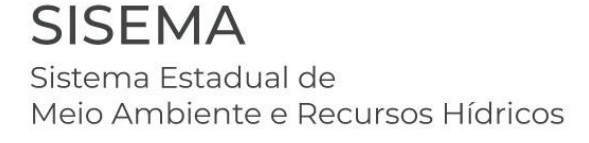

- No caso de pessoa física, a própria pessoa ou o seu representante total deve acessar o Portal Ecosistemas;
- Clicar no módulo Cadastro de Pessoas Físicas e Jurídicas – Cadu;
- Pesquise pelo CPF ou nome na tela inicial do Cadu e clique no ícone denominado "Gerir conta" na coluna "Ações";

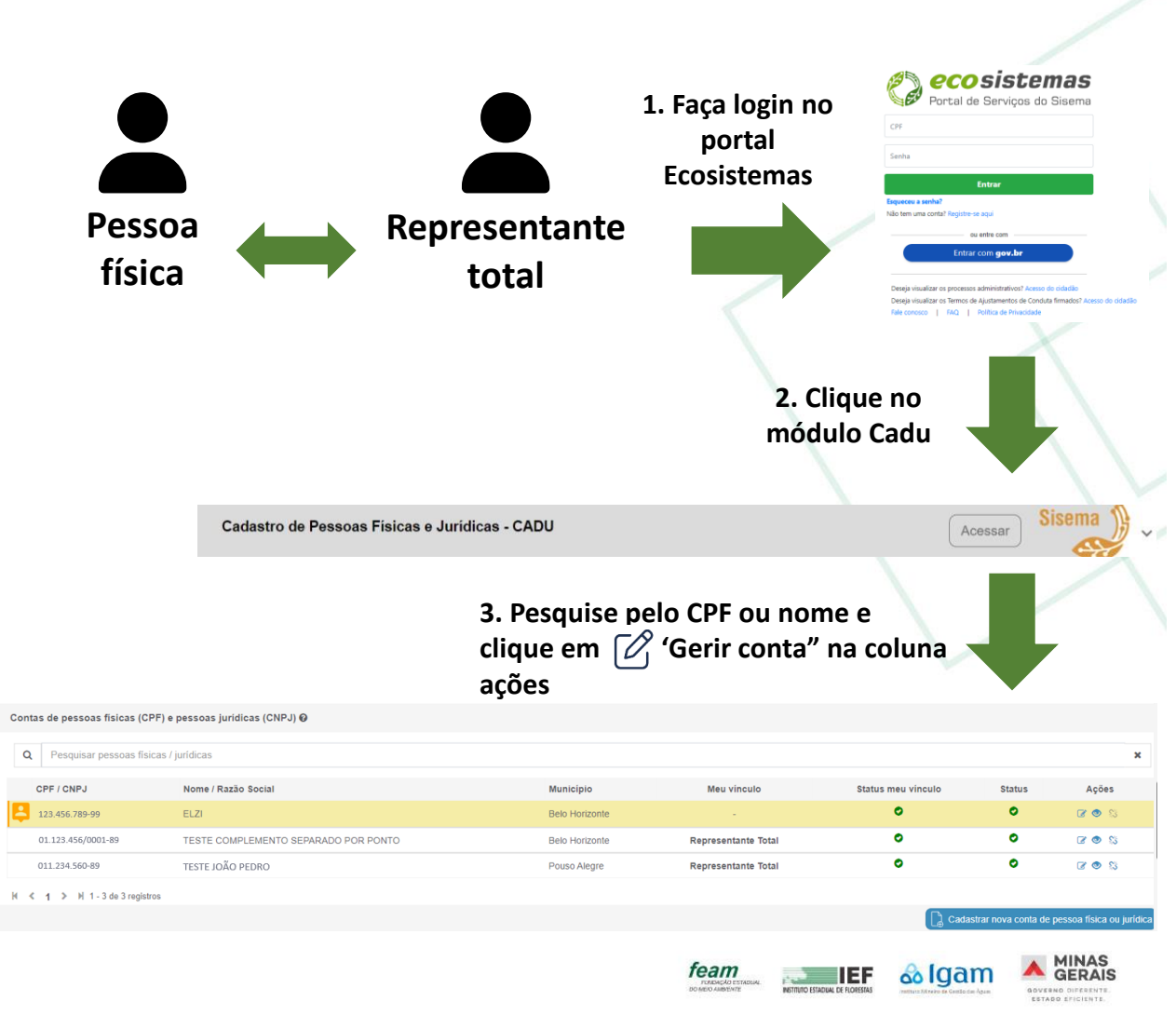

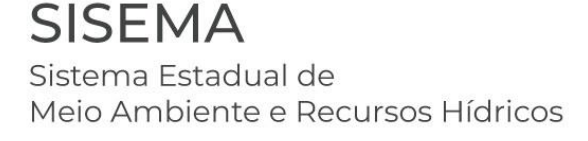

- O primeiro item exibido na aba "Dados da pessoa" terá três colunas: CPF, Nome e Ações. A coluna Ações contém um ícone 2 denominado "Atualizar nome". Caso o usuário deseje realizar tal ação, ele deve clicar nesse ícone.
- 5. Ao clicar no ícone a "Atualizar nome", o sistema exibirá um modal, "Atualizar Nome conforme base de dados integrada em âmbito federal (Dataprev)", contendo a informação de que se trata de pessoa física, CPF e Nome identificado na época em que o cadastro foi realizado pela primeira vez. O usuário poderá fechar o modal ou fazer a pesquisa na base federal Dataprev. Atenção, certifique-se que o nome está atualizado na base Dataprev antes de executar a ação.

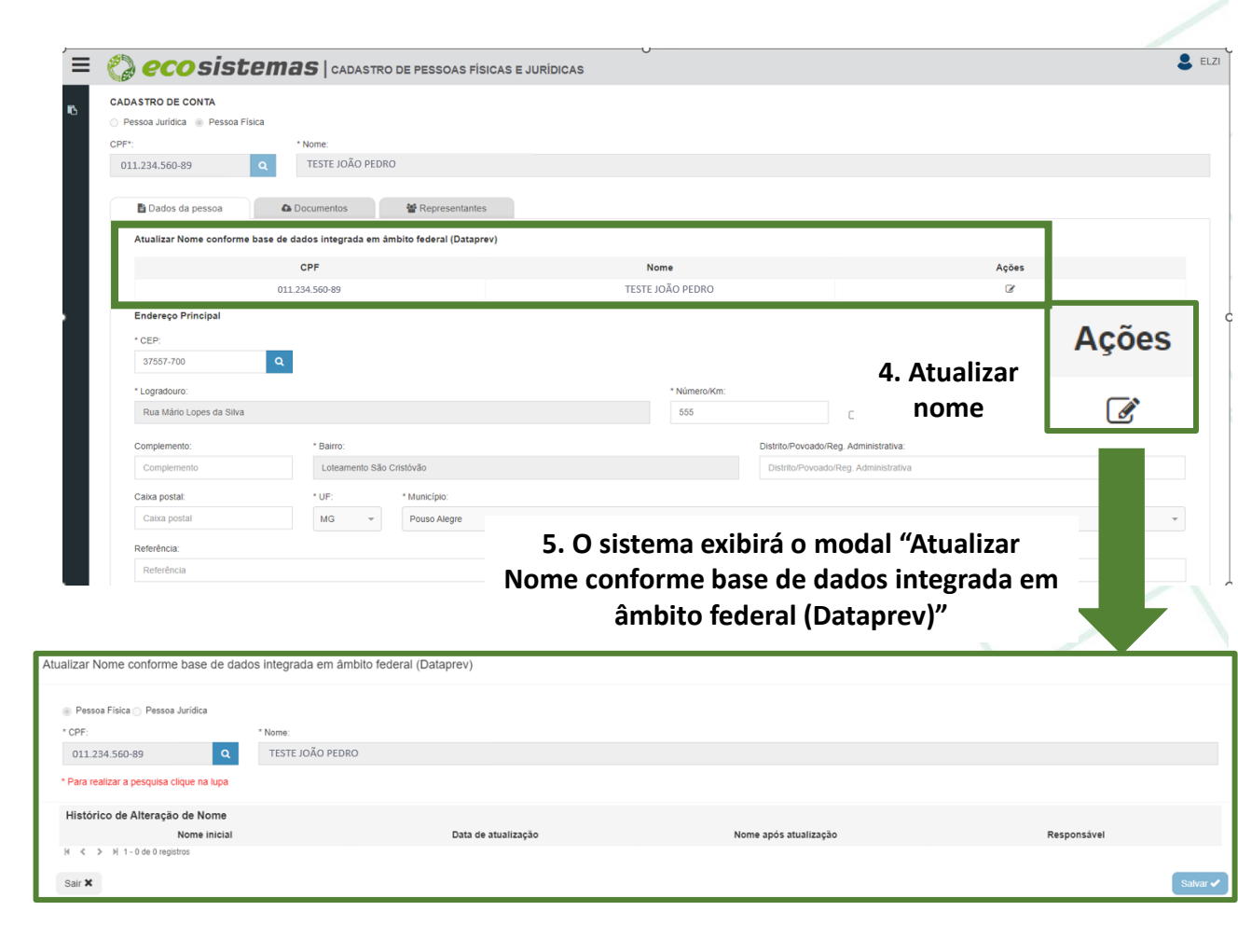

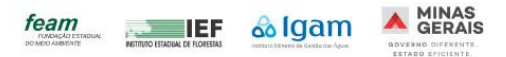

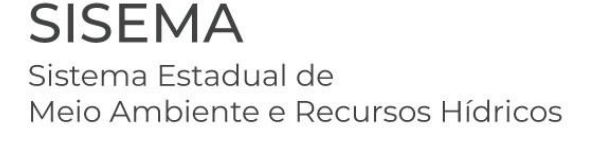

Atualizar Nome conforme base de dados integrada em âmbito federal (Dataprev)

- 6. Para pesquisar na base Dataprev se o nome foi alterado basta clicar no ícone de lupa em frente do número do CPF. Se o Cadu identificar que o nome é o mesmo já cadastrado, o sistema mantém a informação do cadastro. Caso o Cadu identifique que o nome contido na base Dataprev é diferente do que havia sido cadastrado, o sistema atualizará a informação no campo Nome.
- 7. O usuário deve confirmar se a novo nome está correto. Caso esteja, ele deve confirmar a alteração do nome no Cadu clicando em "Salvar". O sistema exibirá um modal com a seguinte mensagem de confirmação, "Deseja solicitar a atualização?", com as opções Sim e Não.

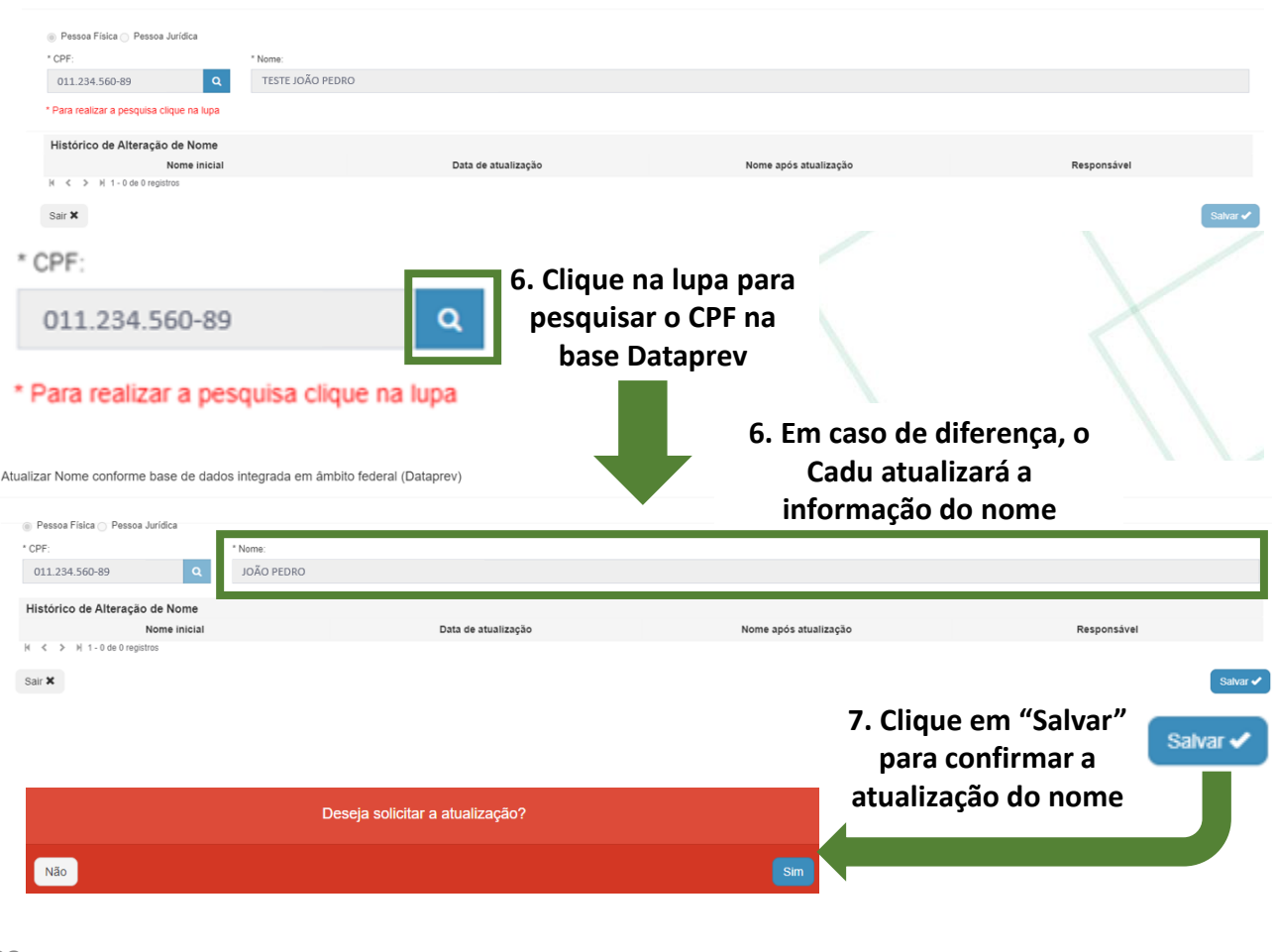

feam

IEF

algam

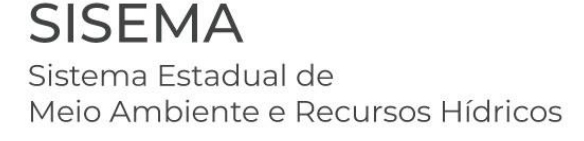

8. Caso o usuário clique em "Não", o sistema não efetivará a atualização e manterá o nome antigo. Caso o usuário clique em "Sim", o sistema exibirá mensagem de confirmação, "Atualização realizada com sucesso. Talvez seja necessário anexar novos documentos comprobatórios de identidade no cadastro desta pessoa física.", salvará o novo nome e registrará os dados de Nome inicial, Data de atualização, Nome após atualização e Responsável em local intitulado de "Histórico de Alteração de Nome".

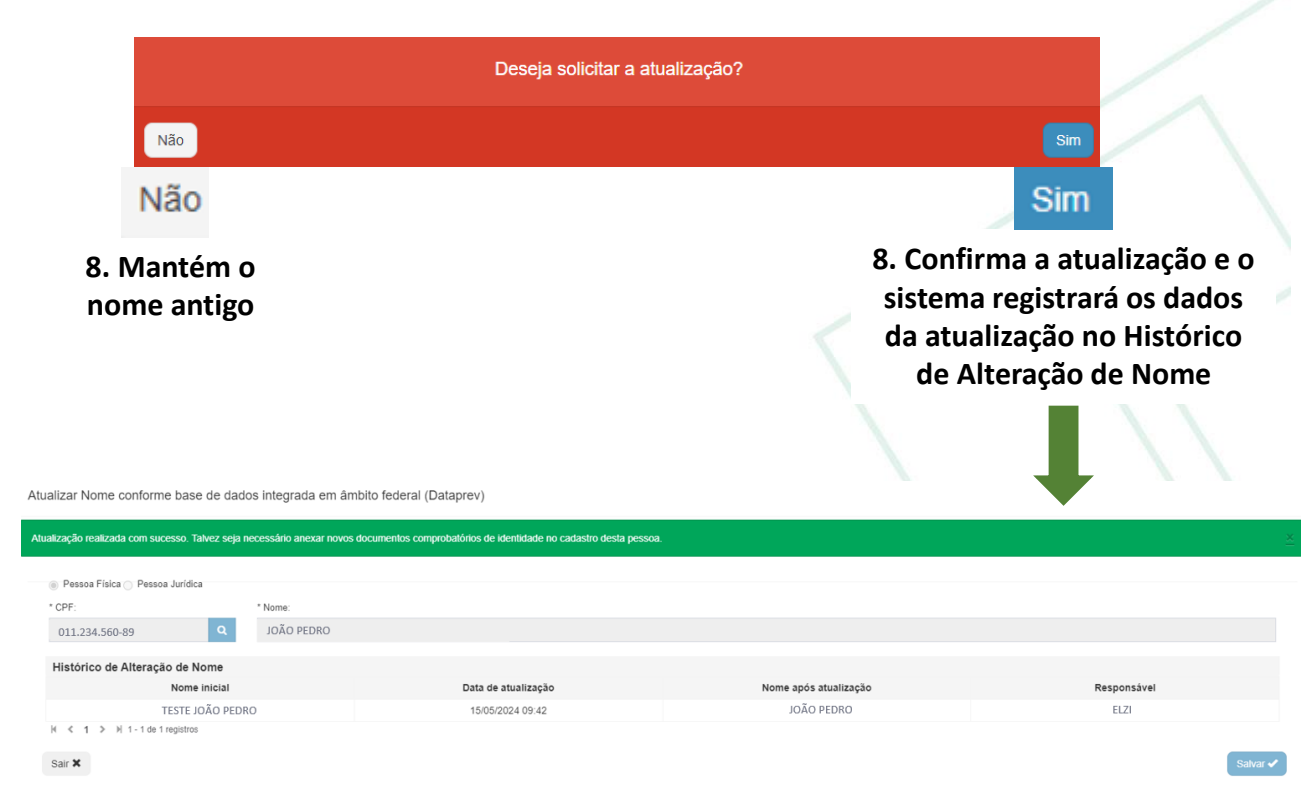

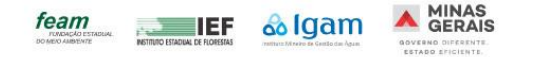

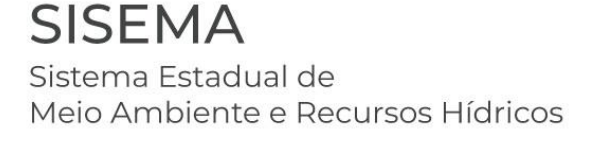

- No caso de pessoa jurídica, o responsável legal ou representante total deve acessar o **Portal Ecosistemas**;
- Clicar no módulo Cadastro de Pessoas Físicas e Jurídicas – Cadu;
- Pesquise pelo CNPJ ou razão social na tela inicial do Cadu e clique no ícone a denominado "Gerir conta" na coluna "Ações";

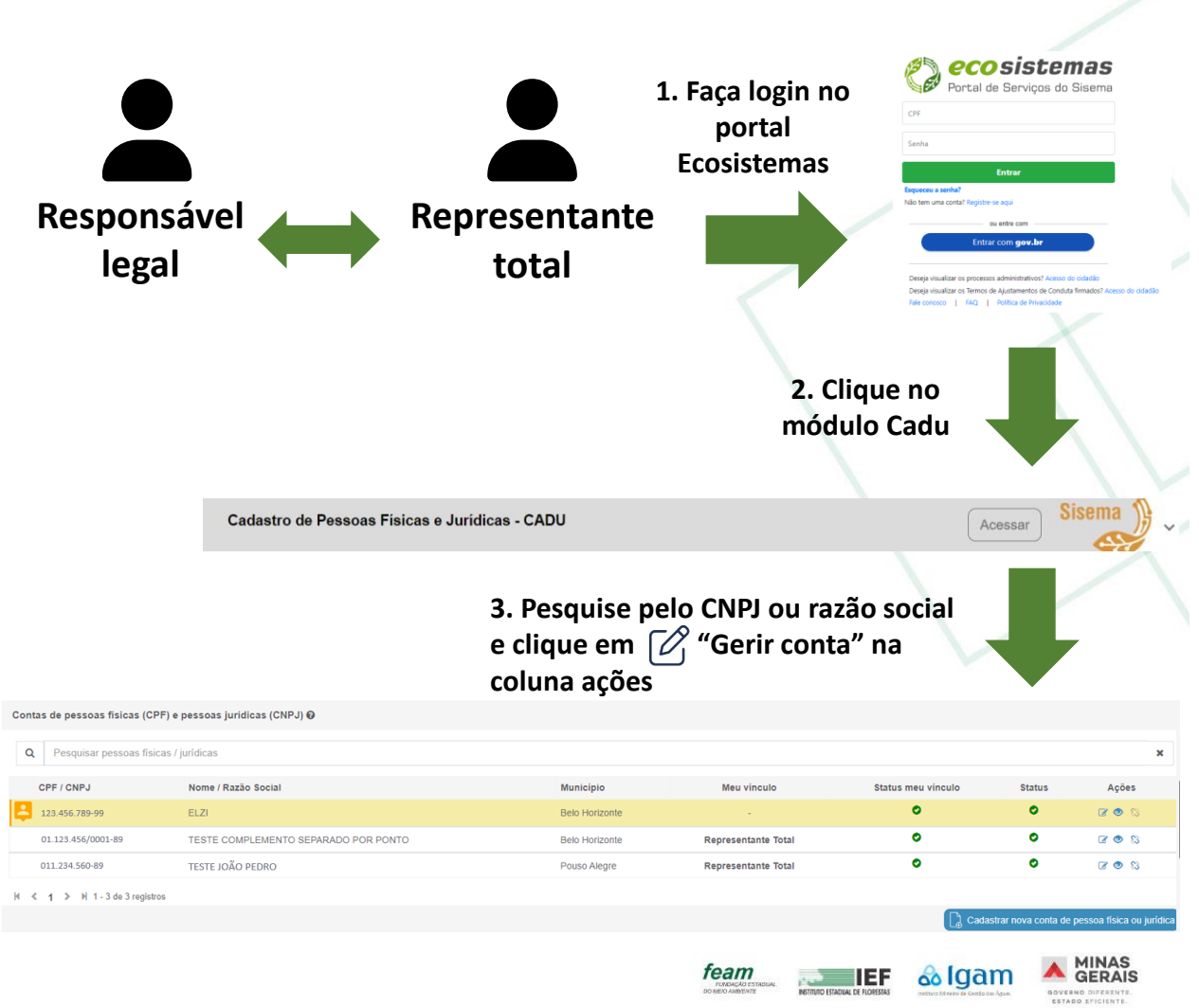

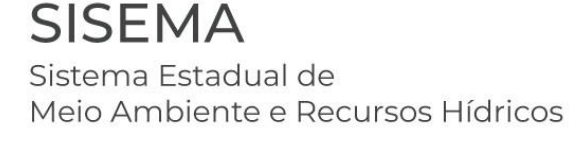

- 4. O primeiro item exibido na aba "Dados da pessoa" terá três colunas: CNPJ, Razão social e Ações. A coluna Ações contém um ícone al denominado "Atualizar razão social". Caso o usuário deseje realizar tal ação, ele deve clicar nesse ícone.
- 5. Ao clicar no ícone a "Atualizar razão social", o sistema exibirá um modal, "Atualizar Razão Social conforme base de dados integrada em âmbito Estadual (Jucemg)", contendo a informação de que se trata de pessoa jurídica, CNPJ e Razão Social identificado na época em que o cadastro foi realizado pela primeira vez. O usuário poderá fechar o modal ou fazer a pesquisa na base da Jucemg. Atenção, certifique-se que o nome está atualizado na base da Jucemg antes de executar a ação.

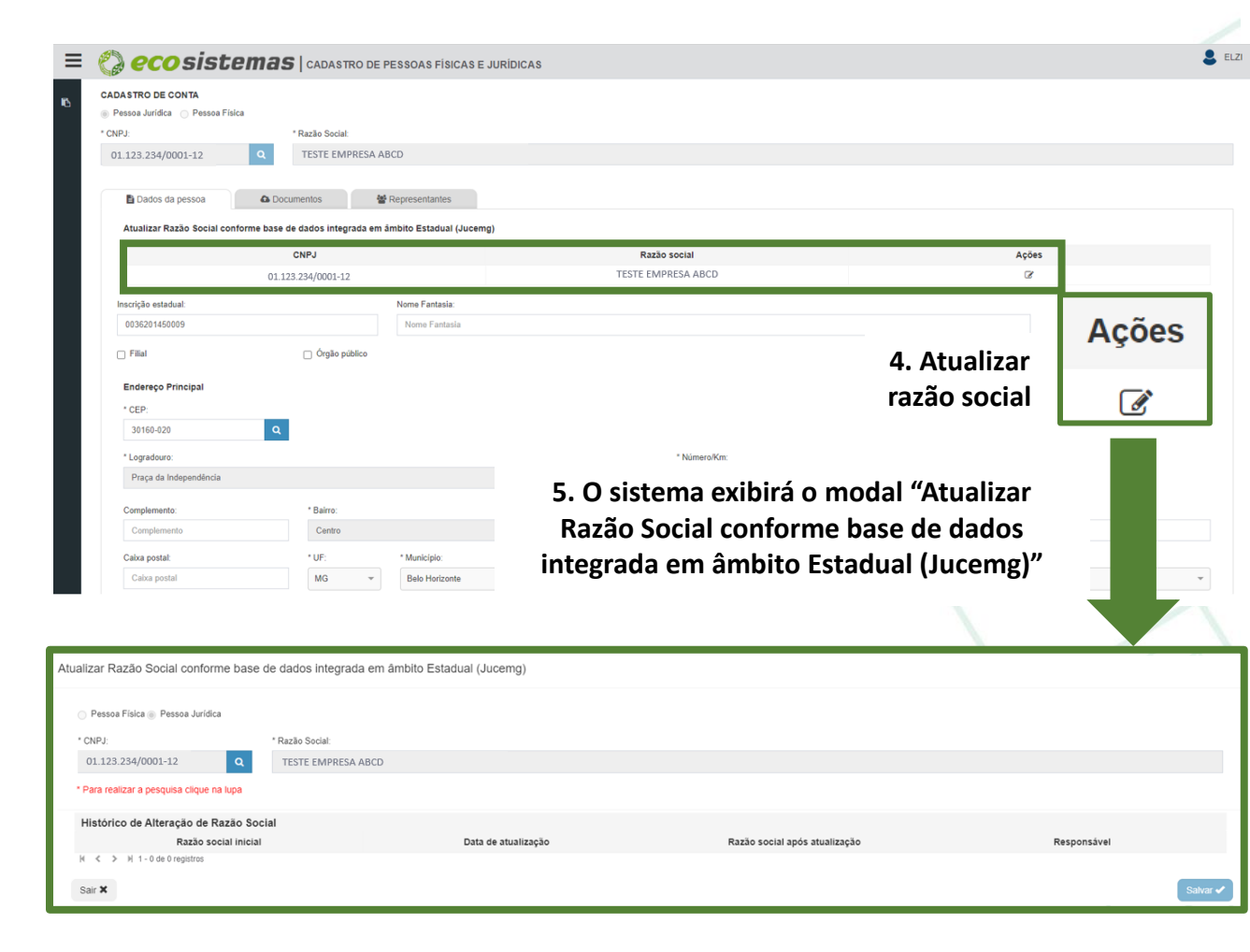

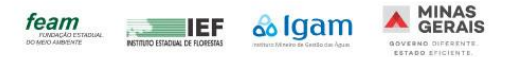

Atualizar Razão Social conforme base de dados integrada em âmbito Estadual (Jucemo

- 6. Para pesquisar na base da **Jucemg** se a razão social foi alterada basta clicar no ícone de lupa em frente do número do CNPJ. Se o Cadu identificar que a razão social é a mesma já cadastrada, o sistema mantém a informação do cadastro. Caso o Cadu identifique que a razão social contida na base da **Jucemg** é diferente do que havia sido cadastrado, o sistema atualizará a informação no campo Razão Social.
- 7. O usuário deve confirmar se a nova razão social está correta. Caso esteja, ele deve confirmar a alteração da razão social no Cadu clicando em "Salvar". O sistema exibirá um modal com a seguinte mensagem de confirmação, "Deseja solicitar a atualização?", com as opções Sim e Não.

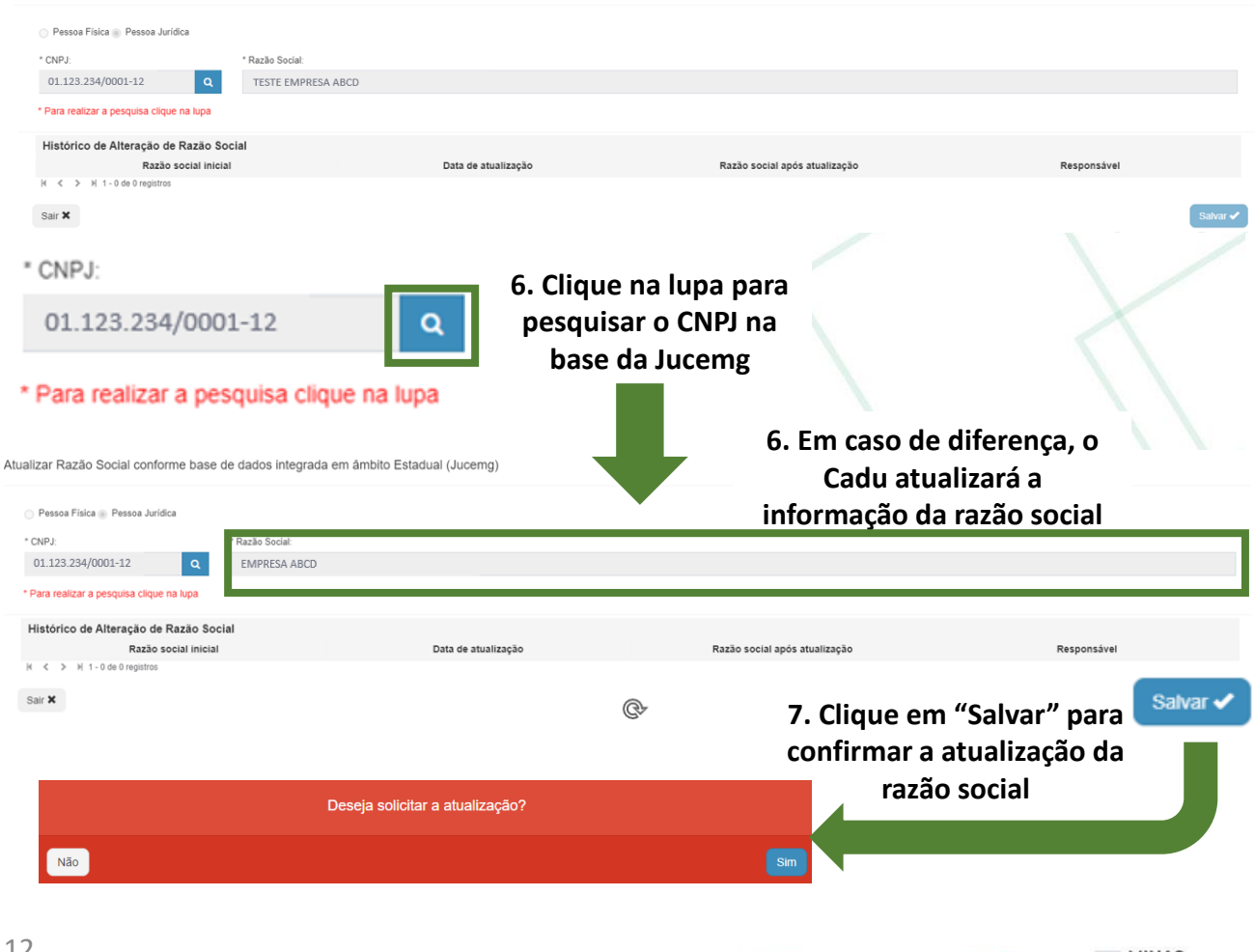

feam

algan

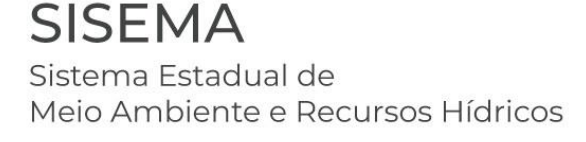

8. Caso o usuário clique em "Não", o sistema não efetivará a atualização e manterá o nome antigo. Caso o usuário clique em "Sim", o sistema exibirá mensagem de confirmação, "Atualização realizada com sucesso. Talvez seja necessário anexar novos documentos comprobatórios de identidade no cadastro desta pessoa jurídica.", salvará o novo nome e registrará os dados de Nome inicial, Data de atualização, Nome após atualização e Responsável em local intitulado de "Histórico de Alteração de Razão Social".

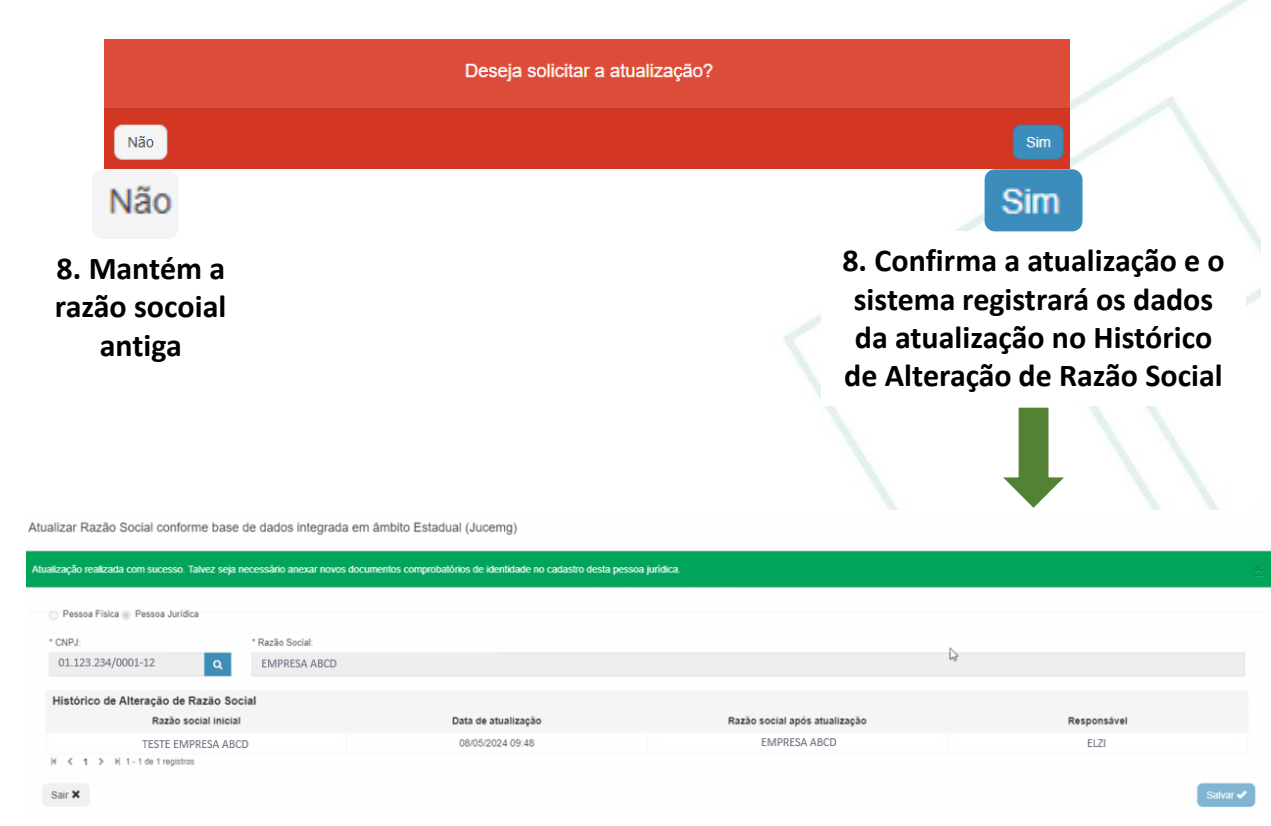

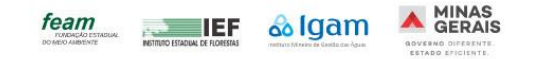

### 5 – O que acontece com as solicitações já realizadas no SLA?

Uma vez que o nome ou a razão social foram atualizadas no Cadu, o SLA alterará a informação do campo Pessoa física/Jurídica automaticamente em todas as solicitações já realizadas vinculadas à pessoa física ou jurídica em questão. Não será possível manter o nome ou razão social antigos em solicitações já realizadas ou em novas solicitações. O SLA sempre considerará a informação mais atualizada.

Caso a denominação do empreendimento escolhida nas solicitações já realizadas tenha sido igual ao nome ou razão social, ela também será atualizada conforme a nova redação do nome ou nova razão social.

Agora se a denominação do empreendimento escolhida nas solicitações já realizadas tenha sido diferente do nome ou razão social, o sistema manterá a denominação utilizada anteriormente. Apenas a informação da pessoa física ou jurídica será atualizada.

|                               | Ra                                            | izao                                     | SOCI             | ai ant                    | erior                            |                                                                            |                             |                              |      |        |            |                       |                    |         |              |
|-------------------------------|-----------------------------------------------|------------------------------------------|------------------|---------------------------|----------------------------------|----------------------------------------------------------------------------|-----------------------------|------------------------------|------|--------|------------|-----------------------|--------------------|---------|--------------|
| istage                        | em de S                                       | olicitaçõ                                | bes -            |                           |                                  |                                                                            |                             |                              |      |        |            |                       |                    |         |              |
| Pes                           | soa Física                                    | / Pessoa J                               | luridica         |                           |                                  |                                                                            |                             |                              |      |        |            |                       |                    |         |              |
| CPF /<br>Pesso                | CNPJ: 01<br>ba Fisica / Ju                    | 123.234/0001<br>ridica: TEST             | -12<br>E EMPRESA | A<br>ABCD<br>ai<br>Ca     | informação<br>ntes da atu<br>adu | o de Pesso<br>alização d                                                   | oa físic<br>la razã         | a/jurídica<br>o social no    |      |        |            |                       |                    |         |              |
| + Fitt                        | rar Solicitaç                                 | ões                                      |                  |                           |                                  |                                                                            |                             |                              |      |        |            |                       |                    |         |              |
| Lista                         | de Solid                                      | citações                                 |                  |                           |                                  |                                                                            |                             |                              |      |        |            |                       |                    | Nova Se | olicitação 🕂 |
| Solicitaç                     | Dt.<br>ão Criação                             | Dt. Envio                                | Process          | Dt.<br>o Formalização     | Empreendimento                   | Unidade de Análise                                                         | Municipio da<br>Solicitação | Tipo da Solicitação          | Fase | Classe | Modalidade | Fluxo                 | Status             |         | Ações        |
| 0000032                       | 13/05/20                                      | 24 13/05/202                             | 24 97/2024       | -                         | Empreendimento<br>Diferente      | Unidade Regional de<br>Regularização<br>Ambiental Central<br>Metropolitana | Belo<br>Horizonte -<br>MG   | Renovação de LAS RAS         | LO   | 5      | LAC2       | Trâmite<br>Processual | Concluido Deferido | Δ 👁     |              |
| 0000031                       | 13/05/20                                      | 24 13/05/202                             | 24 —             | -                         | TESTE EMPRESA ABCD               | Unidade Regional de<br>Regularização<br>Ambiental Central<br>Metropolitana | Belo<br>Horizonte -<br>MG   | Dispensa                     | -    | =      | -          | Admissibilidade       | Certidão Deferida  | ۲       | 0 1 1 0      |
| tagen                         | n de Sol                                      | lova                                     | Raz              | ão sou                    | cial                             |                                                                            |                             |                              |      |        |            |                       |                    |         | $\lambda$    |
| Pesso<br>CPF / CN<br>Pessoa F | a Física / I<br>IPJ: 01.123<br>Física / Jurid | 2essoa Jul<br>.234/0001-1:<br>ica: EMPRE | r <b>idica</b>   | A info<br>altera<br>no Ca | ormação de<br>ada com a l<br>adu | e Pessoa f<br>nova razã                                                    | ísica/ji<br>o socia         | urídica foi<br>Il atualizada |      |        |            |                       |                    |         |              |
| Filtrar                       | Solicitaçõe                                   | s                                        |                  |                           |                                  |                                                                            |                             |                              |      |        |            |                       |                    |         |              |
| ista d                        | e Solicit                                     | ações                                    |                  | _                         |                                  |                                                                            |                             |                              |      |        |            |                       |                    | Nova    | solicitação  |
| olicitação                    | Dt.<br>Criação                                | Dt. Envio                                | Processo         | Dt.<br>Formalização       | Empreendimento                   | Unidade de Análise                                                         | Município da<br>Solicitação | Tipo da Solicitação          | Fase | Classe | Modalidade | Fluxo                 | Status             |         | Ações        |
| 00032                         | 13/05/2024                                    | 13/05/2024                               | 97/2024          | -                         | Empreendimento<br>Diferente      | Unidade Regional de<br>Regularização<br>Ambiental Central<br>Metropolitana | Belo<br>Horizonte -<br>MG   | Renovação de LAS RAS         | LO   | 5      | LAC2       | Trâmite<br>Processual | Concluído Deferido | ۵       | • 8 6        |
| 00031                         | 13/05/2024                                    | 13/05/2024                               | -                | -                         | EMPRESA ABCD                     | Unidade Regional de<br>Regularização<br>Ambiental Central<br>Metropolitana | Belo<br>Horizonte -<br>MG   | Dispensa                     | -    | -      | -          | Admissibilidade       | Certidão Deferida  |         | •            |

**SISEMA** Sistema Estadual de Meio Ambiente e Recursos Hídricos

# 6 - Como faço para atualizar o certificado de licença ambiental emitido no SLA antes da atualização do nome ou razão social no Cadu?

Inicialmente, será possível apenas atualizar o nome ou razão social em certificado de licença emitido antes da implementação desta funcionalidade. No caso de certidão de dispensa emitidas antes da nova funcionalidade do Cadu, deve-se aguardar a disponibilização de ferramenta para emitir uma versão com as informações atualizadas.

A solicitação para atualizar a informação do nome ou razão social em certificado já emitido no SLA deve ser enviada para o email <u>licenciamento@meioambiente.mg.gov.br</u>, pela própria pessoa física, responsável legal ou representante total vinculado ao cadastro da pessoa física ou jurídica.

No texto do email deve ser informado o CPF/CNPJ, Nome/Razão social, o número completo da solicitação (xxxx. xx.xxx.xxx.xxxxxx) e o número do processo (xxxx/xxxx), se for o caso de certificado.

O suporte técnico do SLA verificará as informações no Cadu e viabilizará a emissão do certificado com o nome ou razão social atualizados.

| 100                                                                                                    |                                                                                                    |                                                                                                    |                                                                                      |                                                                                    |
|----------------------------------------------------------------------------------------------------|----------------------------------------------------------------------------------------------------|----------------------------------------------------------------------------------------------------|--------------------------------------------------------------------------------------|------------------------------------------------------------------------------------|
|                                                                                                    | GOVERNO DO ESTADO O<br>SEMAD-Secretaria de Estado de Meia Ambi                                                                                                    | E MINAS GERAIS<br>ente e Desenvolvimento Susten                                                                                                    | tävel                                                                                |                                                                                    |
|                                                                                                    | CERTIFICADO Nº 97 LICENCIAMENTO                                                                                                    | AMBIENTAL CONCOMITA                                                                                                    | NTE                                                                                  |                                                                                    |
| O Chefe da<br>8º, inciso VI<br>2023, e art.<br>abaixo retac<br>impostas e                                                                                             | Unidade Regional de Regularização Ambiental da URA Cer<br>da Lei nº 21.072, de 21 de janeiro de 2016, de acordo con<br>6º, inciso II e seu §1º, inciso II, da Delberação Normativa C<br>sionada Licença Ambiental Concomitante, LAC2, em cor<br>fases indicadas a seguir:                                                                                                    | tral Metropolitana, no uso de suas<br>o art. 17 ou art. 23 do Decreto nº<br>OPAM nº 217, de 6 de dezembro o<br>formidade com normas ambienta                                                                      | atribuições, o<br>48.707, de 25<br>le 2017, conc<br>is vigentes,                     | om base no art.<br>5 de outubro de<br>ede à empresa<br>condicionantes              |
| FASES : LO                                                                                                    | Renovação de Licença de Operação na modalidade indicar                                                                                                    | ta 🛛                                                                                                    |                                                                                      |                                                                                    |
| CNPJ/CPF<br>Empreendim<br>Endereço da<br>Município e<br>Belo Horizor<br>Fator locacia<br>Classe pred<br>Processo Ac                                                   | 12.245 678/0001-88<br>ento : Empireendimento Diferente<br>Pessoa Fisica ou Jurídica : Praça da Independência núme<br>Coordenadas geográficas do local de deservolvimento das<br>te (LAT) -19.0031, (LONG) -43.9586<br>mai resultante : 0<br>ominante resultante : 5<br>ministrativo Licenciamento : 97/2024<br>scrição da(s) Atividade(s) Principal/(s) :                                                                                                    | ralium 456 Bairro Centro Cep 30160<br>atividades:                                                                                                    | -020 Belo Ho                                                                         | rizonte - MG                                                                       |
|                                                                                                    |                                                                                                    |                                                                                                    |                                                                                      | Unitate                                                                            |
| Código                                                                                                    | Descrição                                                                                                    | Parâmetro                                                                                                    | Qtde                                                                                 | 0.0000                                                                             |
| Código<br>D-01-08-2                                                                                                    | Descrição<br>Fabricação de açúcar e/ou destilação de álcool                                                                                                    | Parametro<br>Capacidade instalada                                                                                                    | Qtde<br>10.000                                                                       | t matéria-<br>prima/dia                                                            |
| Código<br>D-01-08-2<br>Validade de<br>Certificado e<br>Estadual nº -<br>apresentado                                                                                   | Descrição<br>Fabricação de açúcar e/ou destilação de álcool<br>10 ano(s), com vencimento em 13/05/2034.<br>mitido eletronicamente, nos termos do art, 1º e art, 2º do<br>17.441/2018, com base nas informações prestadas pelo em<br>(s).                                                                                                    | Parametro<br>Capacidade instalada<br>Decreto Estadual nº 47.222/2017<br>preendedor e pelo(s) responsável(i                                                                                                    | e do art. 6º,<br>s) técnico(s) ;                                                     | §4º, do Decreto<br>pelo(s) estudo(s)                                               |
| Código<br>D-01-08-2<br>Validade de<br>Certificado e<br>Estadual nº,<br>apresentado<br>Belo Horizor                                                                    | Oescrição Fabricação de açúcar elou destilação de álcool 10 ano(s), com vencimento em 13/05/2034. mitido eletronicamente, nos termos do art, 1º e art, 2º do 17.44/2018, com base nas informações prestadas pelo em (s). (s).                                                                                                    | Parametro<br>Capacidade instalada<br>Decreto Estadual nº 47.222/2017<br>preendedor e pelo(s) responsável(x                                                                                                    | e do art. 6º,<br>s) técnico(s) ;                                                     | §4º, do Decreto<br>pelo(s) estudo(s)                                               |
| Código<br>D-01-08-2<br>Validade de<br>Certificado e<br>Estadual nº<br>apresentado<br>Belo Horizon<br>Documento i<br>oficial de Bra                                    | Descrição<br>Fabricação de eçúcar elou destilação de álcool<br>10 ano(s), com vencimento em 13/05/2034.<br>entido eletronicamente, nos termos do art. 1º e art. 2º do<br>17.441/2018, com base nas informações prestadas pelo em<br>(s).<br>de, 13/05/2024.<br>assinado eletronicamente por<br>silia, com fundamento no art. 6º, § 1º, do Decreto nº 47/22                                                                                                    | Parametro<br>Capacidade instalada<br>Decreto Estadual nº 47,222/2017<br>preendedor e pelo(s) responsálvel()<br>L, Chefe da Unidade, em 13/05<br>2, de 26 de julho de 2017.                                        | 01de<br>10.000<br>e do art. 6º,<br>s) técnico(s) ;<br>/2024 09:26 (                  | 54°, do Decreto<br>primaldia                                                       |
| Código<br>D-01-08-2<br>Validade de<br>Certificado e<br>Estadual nº a<br>apresentado<br>Belo Horizor<br>Documento i<br>oficial de Bro<br>- Esta liceno<br>natureza, es | Descrição<br>Fabricação de açúcar elou destilação de álcool<br>10 ano(s), com vencimento em 13/05/2034.<br>mitido eletronicamente, nos termos do art. 1º e art. 2º do<br>17.44.1/2018, com base nas informações prestadas pelo em<br>(s).<br>de, 13/05/2024.<br>sasinado eletronicamente por<br>salila, com fundamento no art. 6º, § 1º, do Decreto nº 47.22<br>a não dispensa nem substituí a obtenção, pelo requerent<br>gidos pela tegislação Federal, Estadual ou Municipal. | Parametro<br>Capacidade instalada<br>Decreto Estadual nº 47.222/2017<br>preendedor e pelo(s) responsável(i<br>L, Chefe da Unidade, em 13/05<br>2, de 26 de julho de 2017.<br>e, de certidões, alvarás, licenças d | 013e<br>10.000<br>e do art. 6°,<br>s) técnico(s) ;<br>/2024 09:26 o<br>ou autorizaçõ | trabilia-<br>primaldia<br>§4º, do Decreto<br>pelo(s) estudo(s)<br>conforme horário |

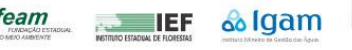